# CENTRALRETAIL

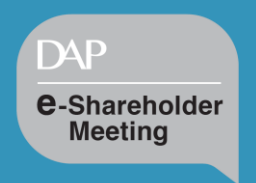

## User Manual Electronics Meeting System

## **DAP** e-Shareholder Meeting

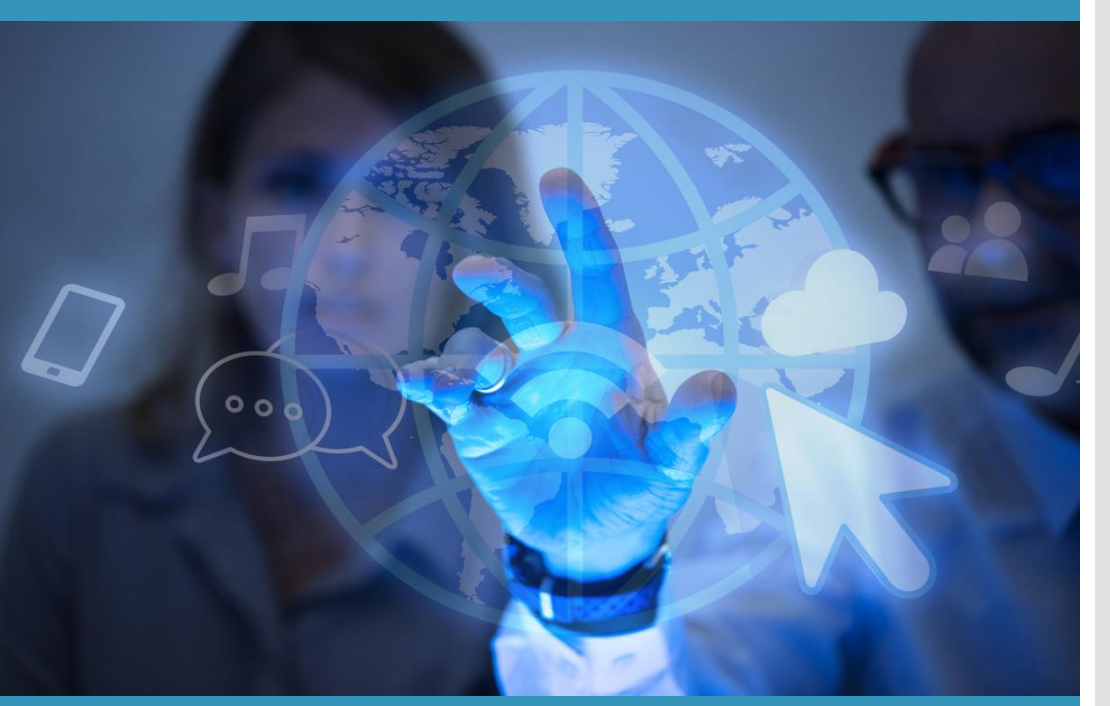

## Contents

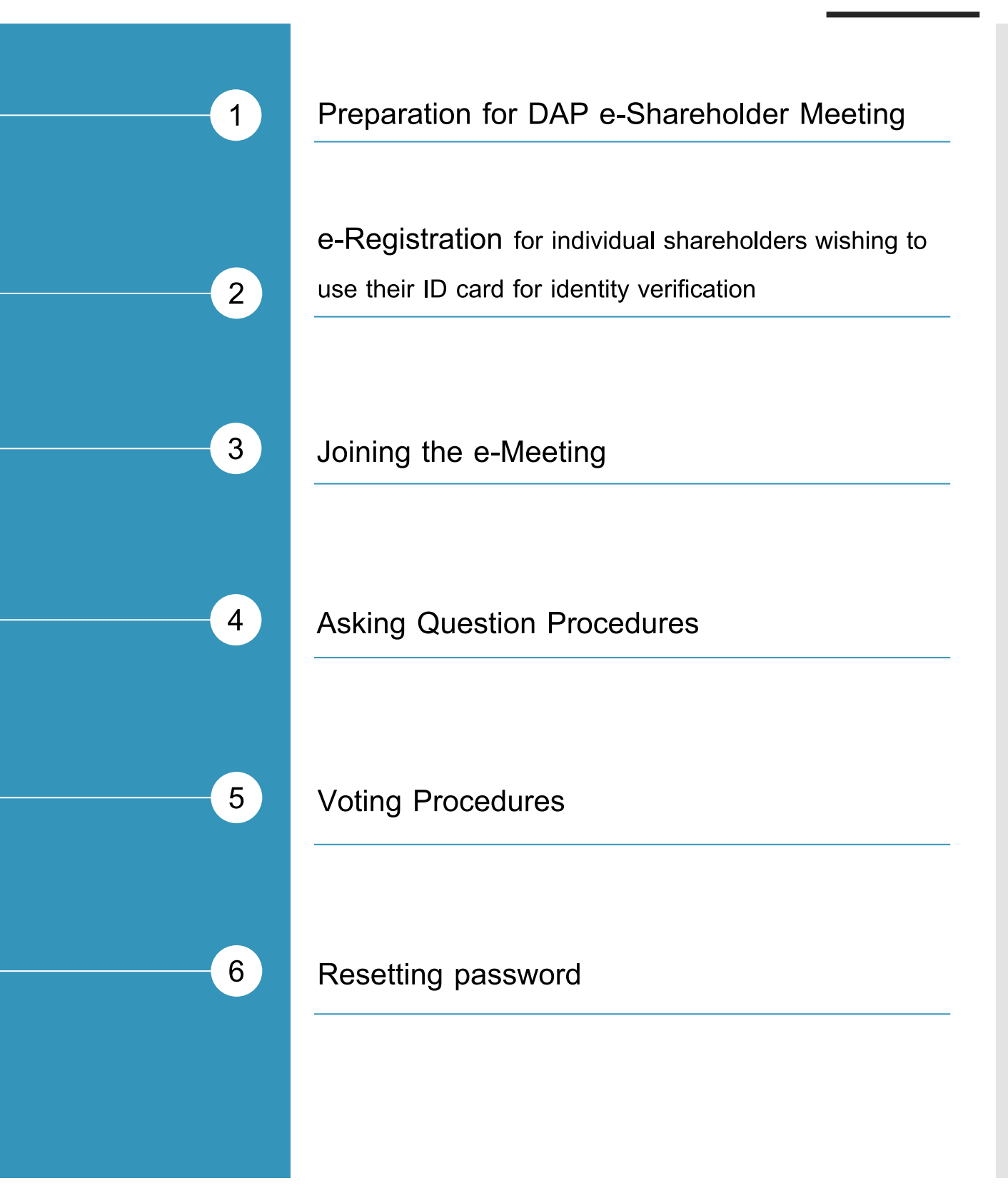

## 1 Preparation for DAP e-Shareholder Meeting

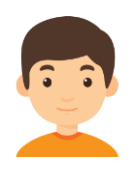

For registration, please prepare an electronic device with a camera.

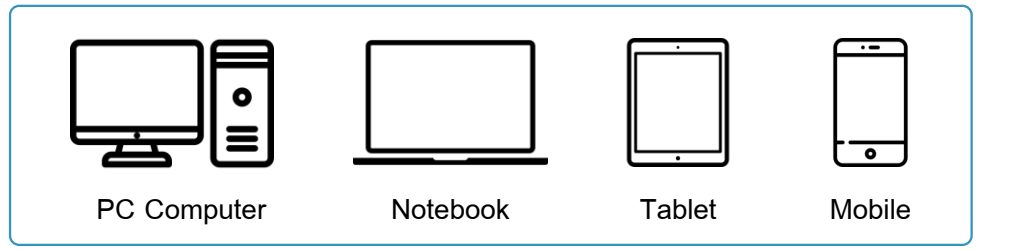

Access to DAP e-Shareholder Meeting via Web Browser.

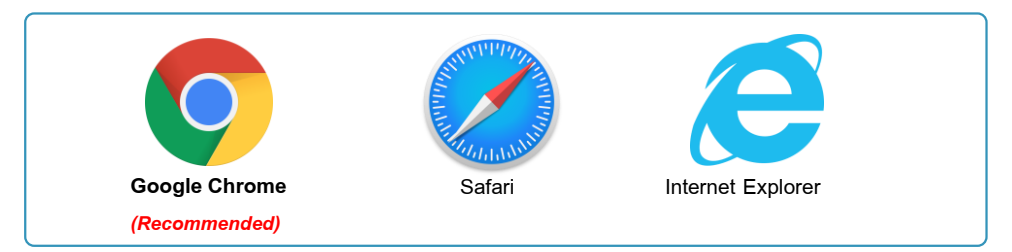

Operating Systems Compatibility

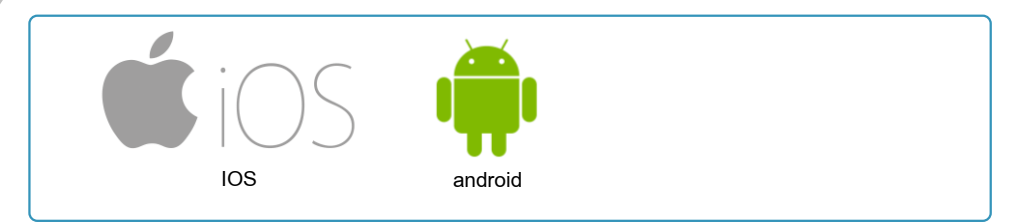

Download Cisco WebEx Meeting application\*

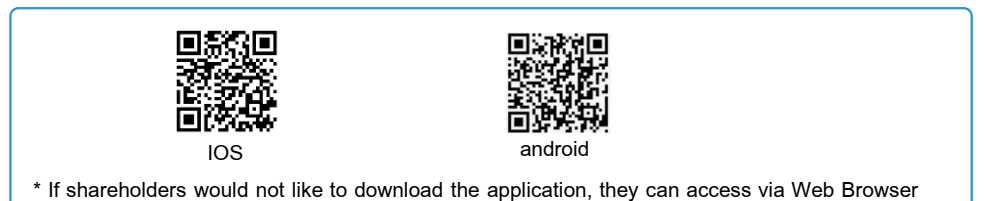

An identity document is required for proof of identity.

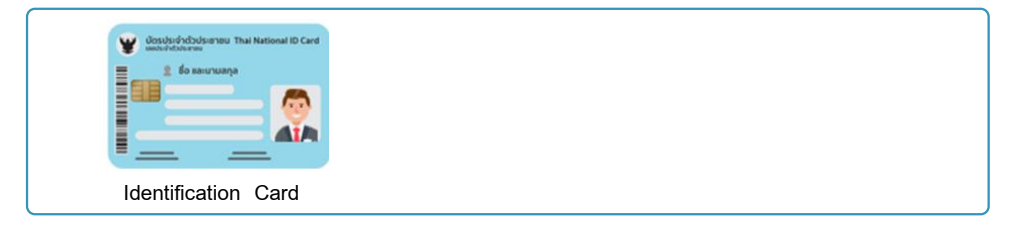

## 1 Preparation for DAP e-Shareholder Meeting

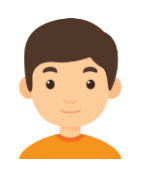

Registration for e-Shareholder Meeting

#### For shareholders who wish to attend the e-Shareholder meeting themselves

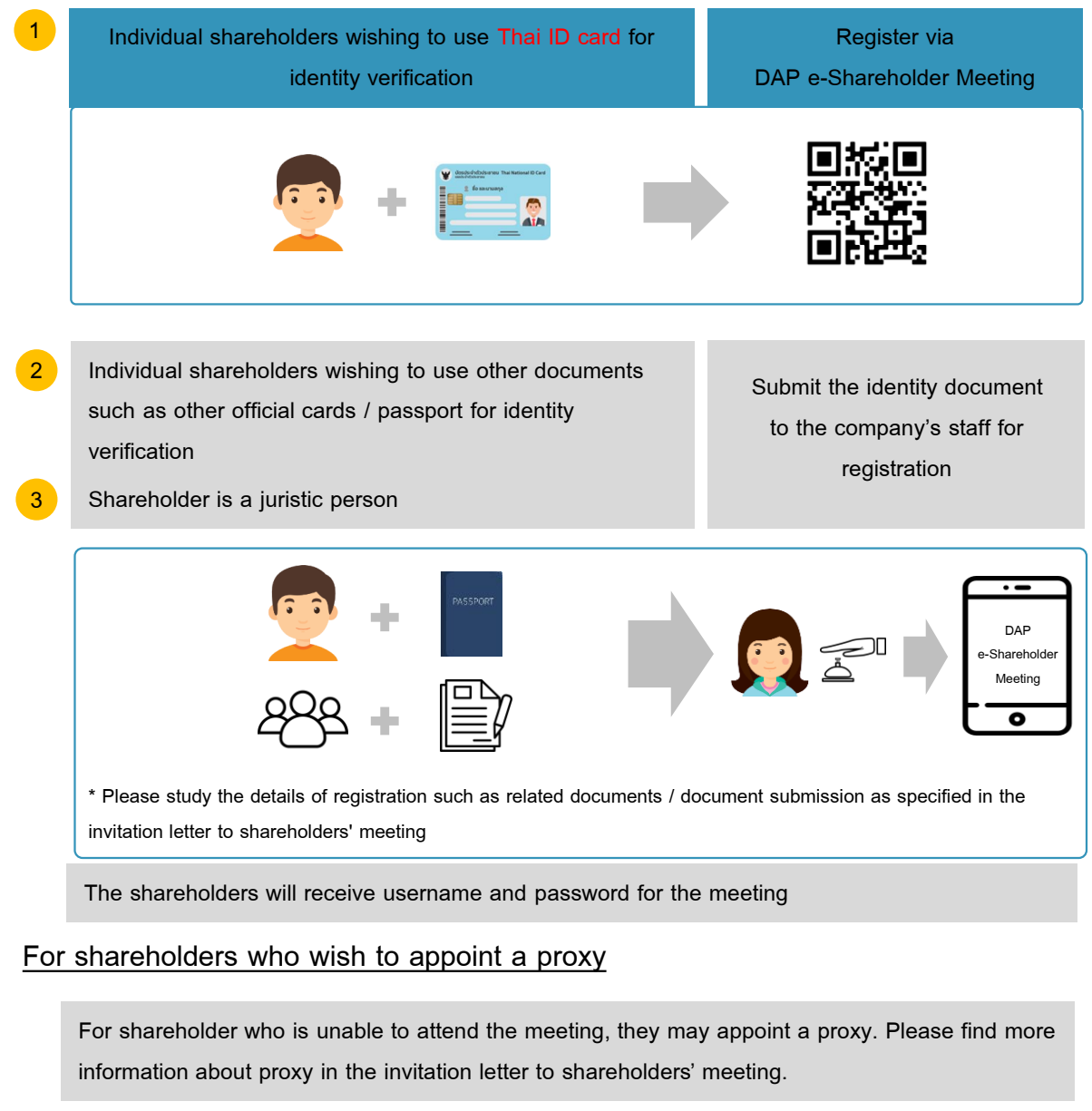

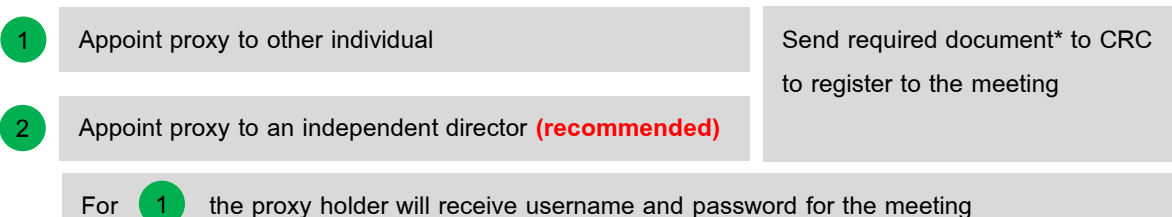

\* Please study more details in the Invitation Letter to the shareholders' meeting.

### e-Registration

for individual shareholders wishing to use Thai ID card for identity verification

- 1. Register via the registration link provided in the invitation letter to shareholders' meeting
- 2. Select "Register"

2

| Login<br>สำหรับผู้ที่มีบัญชีผู้ใช้งานอยู่แล้ว | Register<br>สำหรับผู้ลงทะเบียนไหม่ |
|-----------------------------------------------|------------------------------------|
| Login                                         | Register                           |
|                                               |                                    |

3. Shareholders accept the terms and conditions for attending the shareholders' meeting via DAP e-Shareholder Meeting system by marking ☑ and pressing "OK" button

**(**) ± 🙃 data: 1 / 2 | - 91% + |  $\equiv$ ; ข้อตกลงและเงื่อนไขในการเข้าประชุมผู้ถือหุ้นผ่านระบบ DAP e-Shareholder Meeting (สำหรับการลงทะเบียนของผู้ถือหุ้น) ผู้ถือหุ้นที่ประสงค์จะลงทะเบียนเพื่อเข้าประชุมผู้ถือหุ้นที่ผู้จัดประชุมได้จัดขึ้นผ่านระบบ DAP e-Shareholder Meeting ตกลงและยินยอมที่จะปฏิบัติตามข้อตกลงและเงื่อนไขในการเข้าประชุมผู้ถือหุ้น ผ่านระบบ DAP e-Shareholder Meeting ดังต่อไปนี้ทุกประการ คำนิยาม ในข้อตกลงและเงื่อนไขในการเข้าประชุมผู้ถือหุ้นผ่านระบบ DAP e-Shareholder Meeting ฉบับนี้ ให้ใช้คำนิยามที่ได้ระบุดังต่อไปนี้ "สัต้องโละพรม" แบวแก็ง และมันแนวสมเว็กกัดที่ก้องโละสนมก็ถึงนับปวนสะบบ DAD o Charobaldor ์ เนื่องจากระบบ DAP e-Shareholder Meeting มีการใช้เทคโนโลยีเพื่อช่วยพิสูจน์ตัวตนของผู้ถือหุ้นก่อนการอนุมัติ (Approve) ให้เข้าร่วม ประชุมผ่านระบบ DAP e-Shareholder Meeting เช่น มีการใช้ข้อมูลภาพใบหน้าด้วยเทคโนโลยีตรวจสอบและจดจำใบหน้า (Face Recognition) ซึ่งข้อมูลดังกล่าวเป็นข้อมูลส่วนบุคคลที่มีความอ่อนไหวและมีความจำเป็นหรือเกี่ยวข้องกับการเข้าร่วมการประชุมที่ผู้จัด ประชุมได้จัดขึ้น ผู้ถือหุ้นยินยอบให้ผู้จัดประชุมเก็บรวบรวม ใช้ และเปิดเผยข้อมูลส่วนบุคคลที่มีความอ่อนไหวของผู้ถือหุ้น เพื่อวัตถุประสงค์ในการเข้าร่วมการ ประชุมที่ผู้จัดประชุมได้จัดขึ้น หากผู้ถือหุ้นได้อ่านและตกลงผูกพันตามข้อตกลงและเงื่อนไขในการเข้าประชุมผู้ถือหุ้นผ่านระบบ DAP e-Shareholder Meeting รวมถึงการ ้ให้ความยินยอมเกี่ยวกับข้อมูลส่วนบุคคลที่มีความอ่อบไหวตามที่ระบุไว้ข้างต้นนี้แล้ว โปรดกดปุ่ม 'ตกลง' ด้านล่างเพื่อคำเนินการต่อไป

้งอุตกลงและเงื่อนไขในการเข้าประชุมผู้ถือหุ้นผ่านระบบ DAP e-Shareholder Meeting

OK

### e-Registration

for individual shareholders wishing to use Thai ID card for identity verification

- 4. Shareholders fill out information as specified, including:
  - 4.1 Name-Surname

2

- 4.2 ID card number and laser code on the back of the ID card (Only fill in numbers, without ticks)
- 4.3 Date of birth
- 4.4 Email address
  - (Email address will be used as your username when logging in)
- 4.5 Mobile phone number (Only fill in numbers, without ticks)

Your password must be between 8-15 characters and must contain:

- 1. Uppercase letter
- 2. Lowercase letter
- . Numbe

4.6 Password and confirm password

- 5. Shareholders consent to receive documents in electronic format from the meeting organizer by marking ☑
- 6. Click "Next"

| First name (Thai language) *                                                                                                | Last name (Thai language) *                                                                                                    |
|----------------------------------------------------------------------------------------------------|----------------------------------------------------------------------------------------------------|
| First name                                                                                                    | Last name                                                                                                    |
| Identity Number * (No dash)                                                                                                 | หมายเสงหลังบิตร * (No dash)                                                                                                    |
| Identity Number                                                                                                    | หมายเลงหลิงบัตร                                                                                                    |
| Date of birth *                                                                                                    | Email *                                                                                                    |
| mm/dd/yyyy                                                                                                    | Email                                                                                                    |
| Mobile number *                                                                                                    |                                                                                                    |
| Mobile number                                                                                                    |                                                                                                    |
| Password *                                                                                                    | Confirm password *                                                                                                    |
| Password                                                                                                    | Confirm password                                                                                                    |
| ผู้ถือหุ้นตกลงยินยอมที่จะรับเอกสารในรูปแบบอิเล็<br>ที่ผู้ถือหุ้นได้แจ้งไว้ รวมถึงตกลงยินยอมให้ผู้จัดประ<br>ประชุมผู้ถือหุ้น | ์คทรอนิกส์จากผู้จัดประชุม เช่น หนังสือเชิญประชุม เอกสารประกอบการประชุม เป็นตัน ผ่านอีเมล<br>ะชุมใช้ข้อมูลที่ได้แจ้งไว้ข้างต้น เพื่อประโยชน์ในการติดต่อสื่อสารหรือคำเนินการที่เที่ยวข้องกับการ |
| ancel                                                                                                    | Provinue                                                                                                    |

#### 7. Click to request OTP, and the OTP will be sent to the mobile phone number you have entered

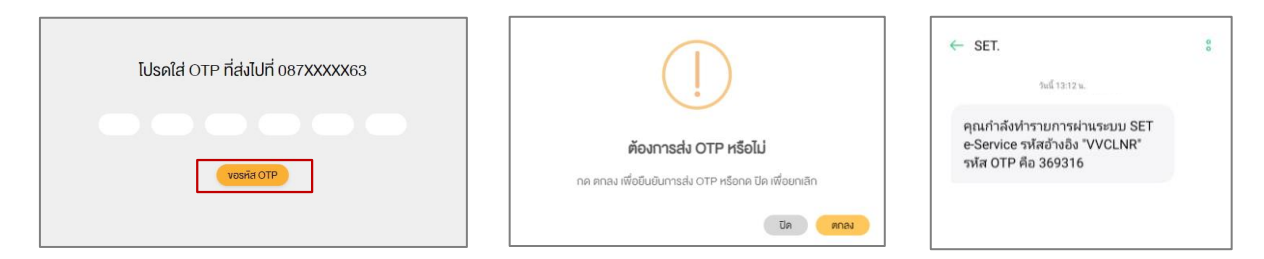

### e-Registration

2

for individual shareholders wishing to use Thai ID card for identity verification

 The system will send your information to verify the correctness with the database of the Department of Provincial Administration (DOPA)

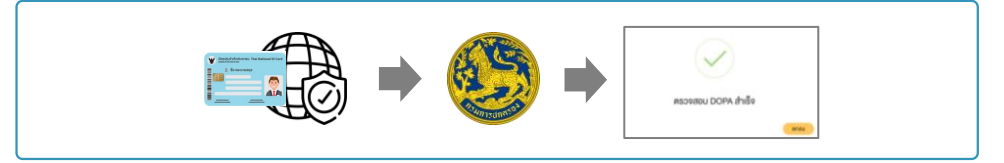

9. After the verification with DOPA database,

shareholders take pictures by clicking the picture button. The system will turn on your camera. Shareholders need to take pictures of yourself holding the ID card as explained in 3 steps below:

Picture 1 : Picture of yourself

Picture 2 : Picture of your ID card

Picture 3 : Picture of yourself holding the ID card

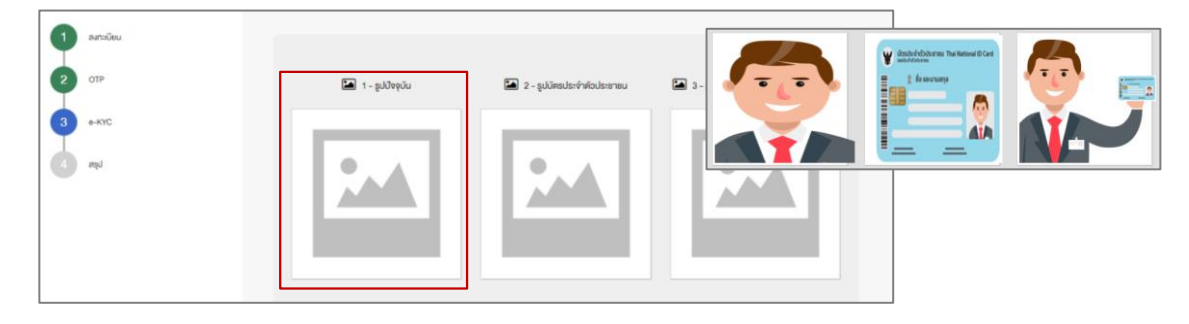

10. Shareholders review securities holding information. If the information is correct, click "Confirm" button.

|                |                  |                 |                                    | •                           |                                  |                                        |
|----------------|------------------|-----------------|------------------------------------|-----------------------------|----------------------------------|----------------------------------------|
| jamsi<br>Initu | ก็อกรองหลักกรั   | พม่<br>ซึ่ง-บาน | atrya                              | houju                       | ñoj                              |                                        |
| 1              | คุณหญิง          | ารกองกุม        | โดย บริษัทหลักกรัพย์จัดก<br>ร่ากัด | 408                         | ณพระราม9 ห้วยงอาง ห้วยงอาง กก    | -<br>nu.                               |
| 2              | คุณหญิง          | ารกอสกุน        | โดย บริษัทหลักทรัพย์จัดก<br>จำกัด  | 1,400                       | วงสีสม เพศบางรัก กรุงเทพฯ        | , กิสโก้กาวเวอร์ ขึ้น 8 ก.สากรเหนือ IV |
|                |                  | 530             |                                    | 1808                        |                                  |                                        |
| owing          | 1 to 2 of 2 entr | ries            |                                    |                             |                                  | Previous 1 Next                        |
| Usen           | รวจสอบข้อมูลส่   | วนบุคคลเละคำบวน | หลักกรัพย์ของท่าน หากข้อมู         | งรุกเคลิกกูนได้ในประไม้หมปร | าศักด์อาจำหน้าที่บริษัทจงกะเบียน |                                        |

11. Shareholders will receive an email confirming your registration result. If you cannot find the email, please check Junk email or contact the company's staff.

Please keep your username and password confidential. Your login account should never be disclosed to others.

## Joining the e-Meeting

Shareholders please log in to attend the e-meeting.

- 1. Log in at: <u>https://portal.eservice.set.or.th</u>
- Select "Log in"

3

- 3. Enter username (email address that you have registered) and password
- 4. Enter OTP code sent to the mobile phone number that you have registered

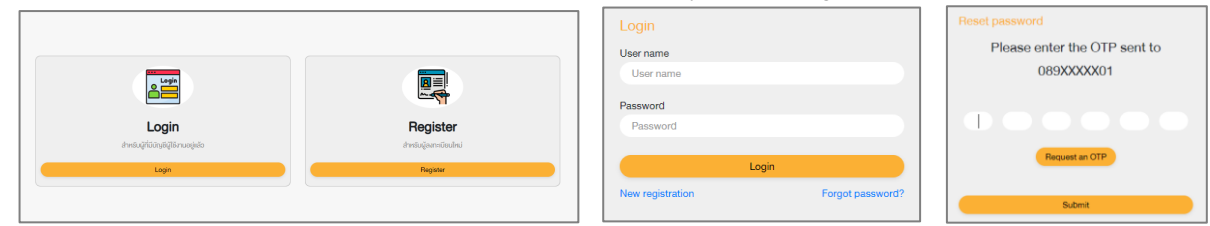

- 5. The system will show a list of all meetings that you have registered in advance. It allows you to switch between 2 different views.
  - 5.1 Calendar View
  - 5.2 List View

| b.e «   |       |        | NUMBER 2020 |         |     | AN REPU | สายการประสุมผู้ก็อยุ่ม   |          |
|---------|-------|--------|-------------|---------|-----|---------|--------------------------|----------|
| ethel . | Red . | dare . | -           | angle . | **  | ***     | utilite review 1 sheller | equitals |
|         |       |        |             |         |     |         | en proc-rando            |          |
|         |       |        |             |         |     |         | O Anno                   |          |
|         |       |        |             | 12      | - 1 | 14      |                          |          |
|         |       |        |             |         |     |         |                          |          |
|         |       |        |             |         |     |         |                          |          |
|         |       |        |             |         |     |         |                          |          |
|         |       |        |             |         |     |         |                          |          |
|         | -     | 14     |             | -       | 10  | 18      |                          |          |
|         |       |        |             |         | 44  |         |                          |          |
|         |       |        |             |         |     |         |                          |          |
|         |       |        |             |         |     |         |                          |          |
|         |       |        |             |         |     |         |                          |          |
|         |       |        |             |         |     |         |                          |          |
|         |       |        |             |         |     |         |                          |          |
|         |       |        |             |         |     |         |                          |          |

|              | aplicas sta | des sure | านการว่าสุดผู้ใหญ่ม                  |          |
|--------------|-------------|----------|--------------------------------------|----------|
| 2 wydena 200 |             | -        | ublin review 1 émile<br>dhubido 1000 | chilling |
| * **         |             |          | O in                                 |          |
|              |             |          |                                      |          |
|              |             |          |                                      |          |
|              |             |          |                                      |          |
|              |             |          |                                      |          |
|              |             |          |                                      |          |
|              |             |          |                                      |          |

6. Click on a meeting. The system will display details such as meeting date, agenda of the meeting, and attached documents for each agenda.

| จังมูลกายประชุมผู้ถึงกุ่ม   |           |                                              |                  |
|-----------------------------|-----------|----------------------------------------------|------------------|
| รายละเซียคการประชุม         |           |                                              |                  |
| หือข้อการประชุม             |           | การประชุมผู้ก็อยุ้มประจำปี 2563              |                  |
| ชื่อมริษัท                  |           | บธิษัท ทศสอบ 1 จำกัด                         |                  |
| สถานที่จัดการประชุม         |           | ห้องประชุม ทศสอบ 1                           |                  |
| อันที่ประชุม                |           | 17 ตุลาคม 2563                               |                  |
| ช่องเวลาที่ประชุม           |           | เช้า (9:00-12:00)                            |                  |
| จำนวนผู้เจ้าร่วมประชุม      |           | 30 nu                                        |                  |
| รามละเซียด                  |           | ประชุมธับทราบรายงานของผู้ก็อทุ้นในรอบปี 2563 |                  |
|                             |           |                                              |                  |
| รายละเอียคข้อมูลกุ้น        |           |                                              |                  |
| สำคับ ซึ่ง-บามสกุล          | จำนวนคุ้ม | riog                                         |                  |
| 1 นายกคสอบ ระบบ             | 1000      | 36 หมู่ 6 เซียงใหม่                          |                  |
| 2 นายกคสอบ ระบบ             | 800       | 927/106 nnu.                                 |                  |
| 3 นายทศสอบ ระบบ             | 600       | 112 อาการบี ททม.                             |                  |
| 4 นายกคสอบ ระบบ             | 400       | 23/12 กลอง 3 ปฏุษธานี                        |                  |
| 5 นายกคสอบ ระบบ             | 200       | 69 ตึกการเรอร์                               |                  |
| 500                         | 3000      |                                              |                  |
| Showing 1 to 5 of 5 entries |           |                                              | Previous 1 Next  |
|                             |           |                                              |                  |
|                             |           |                                              |                  |
| one-media-rec               |           |                                              |                  |
|                             |           |                                              |                  |
|                             |           |                                              | Attend a meeting |

- 7. Click "Attend the meeting" in the lower right corner of the screen. Click "Attend the meeting" to agree to the terms and conditions of service before attending the meeting.
- 8. Shareholders enter the meeting via WebEx and wait for the host to start the meeting.

## 4 Asking Question Procedures

When the company allows questions from shareholders, shareholders who wish to ask questions in that agenda please **go back to the DAP e-Shareholder Meeting system** and follow steps below.

#### How to send questions

- 1. Request by clicking "Send questions" button.
- 2. Type your question and select "Confirm" button. Your question will be added into a waiting list.

| 5       | 0        | วาระที่ 6 เสนอที่ประชุมสามิญผู้ถือหุ้นประจำปี 2563 พิจารณารับทรามการจ่<br>823 ล้านบาท คิคเป็นสัดส่วนร้อยละ 70 ของทำไรสุกธิดามงบการเงินรวมแบ่ง | ้ายเงินปันผลระหว่างกาล<br>เป็นการจ่ายเงินปันผลระ | 1 จำนวน 2 ครั้งรวมในอัตราหุ้นละ 7.34 บ<br>หว่างกาลจากผลการดำเนินงานครึ่งแรก | าท เป็นเงิน 21,<br>ของปี 2562 | man.jpg                                 |                             |
|---------|----------|----------------------------------------------------------------------------------------------------|--------------------------------------------------|-----------------------------------------------------------------------------|-------------------------------|-----------------------------------------|-----------------------------|
| 6       |          | วาระที่ 7.1 เสนองายหุ้นกู้ของบริษัท ในวงเงินไม่เทิน 20,000 ล้านบาท (หรือสก                                                                    | าุลเงินอื่นในจำนวนเทียบเ                         | เท่า) มีอายุไม่เกิน 10 ปี                                                   |                               | Workflow-1000                           | 1094.png                    |
| Showing | 1 to 6 o | 6 entries                                                                                                    |                                                  |                                                                             | P                             | evious 1                                | Next                        |
| ถาม/คอบ | J        |                                                                                                    |                                                  |                                                                             | ใหม่ 💽                        | ตอบแล้ว 💽 ส                             | เกยอดเอี                    |
|         |          |                                                                                                    |                                                  |                                                                             |                               |                                         |                             |
| revious |          |                                                                                                    |                                                  |                                                                             | Sen                           | d questions , A                         | ttend a me                  |
| รายสะ   | เอียดคำ  | าาม                                                                                                    |                                                  | >                                                                           | <                             | nppicant C V                            | pro Loioaroi I              |
| กรณา    | าพิมพ์คำ | ถามเบื้องต้น"                                                                                                    |                                                  |                                                                             |                               |                                         |                             |
| ้งอค    | ความคำเ  | าามที่ต้องการถามุแต่ละอาระ                                                                                                    | Attend a meeting                                 |                                                                             |                               |                                         |                             |
|         |          |                                                                                                    |                                                  |                                                                             |                               |                                         |                             |
|         |          |                                                                                                    |                                                  | Close Confirm                                                               | on Usะı                       | กกการโหวต                               |                             |
| 1       | ð        | อาระที่ 1 พิจารณารับรองรายงานการประชุมสามัญผู้ถือหุ่นประจำ<br>2563                                                                            | าปี<br>New เ                                     | ความเห็น วาระการประชุมที่ 1                                                 | เสียง<br>ทั้งห                | เสนิบสนุนมากกว่า<br>มดงองผู้ถือหุ้นที่ม | เทิ่งหนึ่ง หรื<br>าประชุมแล |
| 2       | ٩        | อาระที่ 2 ธับทราบผลการดำเนินงานและรายงานประจำปี 2563 ของ                                                                                      | J New I                                          | คอามเห็น อาระการประชุมที่ 2                                                 | × เสียง<br>กับห               | เสนิบสนุนมากกว่า<br>มององบัติอหับที่ม   | เกิ่งหนึ่ง หรื<br>วประชาพร  |

3. During the Q&A sessions for each agenda, the Company's staff will read your question and give answers.

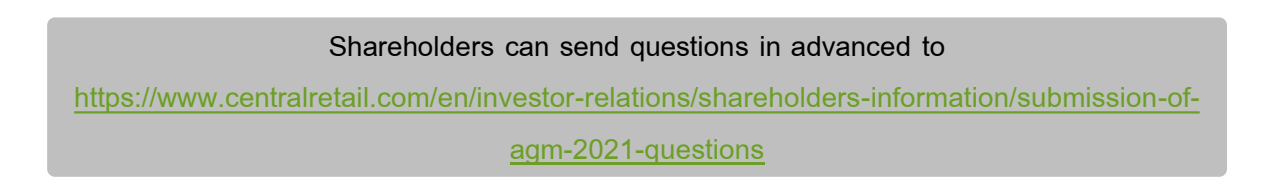

## Voting Procedures

5

1. During the voting period, the company will notify shareholders and open a voting system for each agenda. Please **go back to the DAP e-Shareholder Meeting system** and press the voting button.

| Meeting | leeting Management                                                                                                    |                       |      |               |                       |  |  |  |  |  |
|---------|----------------------------------------------------------------------------------------------------|-----------------------|------|---------------|-----------------------|--|--|--|--|--|
| Agenda  | ı.                                                                                                    |                       |      |               |                       |  |  |  |  |  |
| No.     | Title                                                                                                    | ความเห็นของคณะกรรมการ | Vote | Vote Criteria |                       |  |  |  |  |  |
| 1       | วาร:ที่ 1 พิจารณาเลือกตั้งกรรมการเสนอที่ประชุมสามั<br>ญผู้ถือหุ้นประจำปี 2563 เพื่ออนุมัติเลือกตั้งกรรมการที่<br>พ้นจากคำแหน่ง ตามวาระจำนวน 4 ท่าน กลับเข้าดำรงด<br>"ภาพน่า | NA                    | ×    |               |                       |  |  |  |  |  |
| Back    |                                                                                                    |                       |      |               | Vote Attend a meeting |  |  |  |  |  |

2. Choose the agenda to vote. There are 3 voting options: "Approve", "Disapprove" and "Abstain".

| ) เห็นด้วย / Approve<br>) ไม่เห็นด้วย / Disapprove | ะออกเลื | สิงหลุกรายของของ เขาแขตรรุณ พริษัณฑ์ขอรร เกรารอด พระกรรรษณ์ของแรงการของของมายขายคาม เมษายายา แพนตรรรษณ์ของ พระก<br>สิงหลุกรายการของของ เกมา เขตรร์ณ พริษัณฑ์ขอรร เกรารอด พระกรรษณ์ของ และและของ และและของ การของ เกรายการสิงหรือของ<br>เกราร์ |  |
|----------------------------------------------------|---------|----------------------------------------------------------------------------------------------------|--|
| ) Tulikuňou / Disapprove                           | 0       | เห็นด้วย / Approve                                                                                                    |  |
|                                                    | 0       | ไม่เห็นด้วย / Disapprove                                                                                                    |  |
| JABBONIABU / Abstam                                | 0       | งดออกเสียง / Abstain                                                                                                    |  |

#### Voting must be done during the voting period of each agenda.

3. After the closing of voting in each agenda, the company will announce results. Shareholders can check the results of each agenda by clicking the graph icon.

| Vote/สรุปน | Ja                                                                                                    |                                  |                                                 |                                   |                               |      |
|------------|----------------------------------------------------------------------------------------------------|----------------------------------|-------------------------------------------------|-----------------------------------|-------------------------------|------|
| ลำดัง      | IJ                                                                                                    | ศัวงัอ                           |                                                 |                                   |                               | ไหวด |
| 1          |                                                                                                    | อาระที่ 1 พิจารเ                 | นารับรองรายเ                                    | ทนการประชุมสามิญผู้ถือหุ้นปร      | ะจำปี 2563                    | ×    |
| 2          | - Litt                                                                                                    | อาระที่ 2 รับทรา                 | เบผลการดำเนิ                                    | นงานและธายงานประจำปี 2563         | ของคณะกรรมการบริษัทฯ.         |      |
| 3          | - Laid                                                                                                    | อาระที่ 3 พิจารถ                 | นาอนุมิติงบกา                                   | เรเงินประจำปี สิ้นสุด ณ อินที่ 31 | ธินวาคม พ.ศ. 2563             |      |
|            |                                                                                                    |                                  |                                                 |                                   |                               |      |
|            | ສຮູບພສເກວຄ                                                                                                    |                                  |                                                 |                                   |                               |      |
|            | มรีษัท ทดสอบการประชุมผู้กือคุ้ม จำกัด (มหาชม)<br>การประชุมกนักผู้ก็อยุ่มประจำปี 2563<br>จะยะตวี 3 สิงกาม 2581 เอก 1480 น.                                                                                                    |                                  |                                                 | e-Summary                         |                               |      |
|            | สมุปนอการองกะแบบ วาระที่ 1 พิจารณาธิบรองราชงานการประชุมสามัญผู้ใดคุ้ม<br>ประจำปี 2563                                                                                                    |                                  | ຊຸບເຕາມັດງຜູ້ຕິອອຸ່ນ                            | anarda.                           |                               |      |
|            | างให้ที่ประชุมฟิงารณาคนมีสมาระในประที่ปี 2563 สิมุตร 31 มีนวาทม 2569 ที่น่ามารสะองสอบ<br>วิทษฎีของนำผู้ให้ ประวารเว็จหรือใช้มีมารรอนให้ประสามม สิมธร้างมาก ไม่โดยกว่าให้หนียง<br>ข้ามวนสี่ยงที่เหมายจะผู้ใหญ่เสี่ยงกว่าอยุมเลออกสันผลเคาแน |                                  | ) ก็ม่ามการครองสอบ<br>วัดขาว่าก็ละมีเขตง<br>สมบ |                                   |                               |      |
|            | 9760776                                                                                                    | franslindinað<br>(1 fju - 1 dini | Secon (%)                                       |                                   |                               |      |
|            | Aufoia (Approve)                                                                                                    | 4                                | 67.85                                           |                                   |                               |      |
|            | 10AuAou (Deapprove)                                                                                                    | 2                                | 32.15                                           |                                   |                               |      |
|            | anoon/illus (Abstaire                                                                                                    | 0                                |                                                 |                                   |                               |      |
|            |                                                                                                    |                                  |                                                 |                                   | Summary of the voting results |      |
|            |                                                                                                    |                                  |                                                 |                                   |                               |      |

## Resetting password

6

To retrieve your password, shareholders can reset password by clicking "Forgot Password" button.

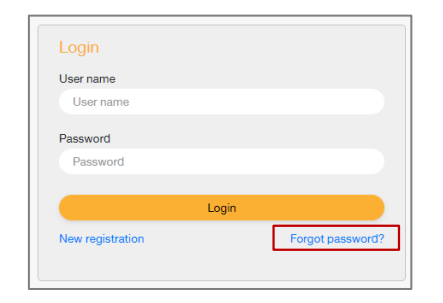

There are 2 options to reset your password:

1. Reset password by using email

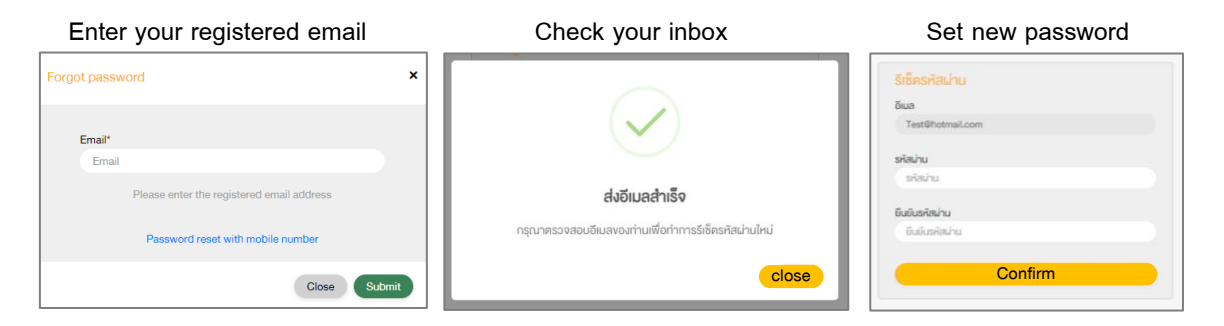

2. Reset password by using OTP

#### Click the link to reset password

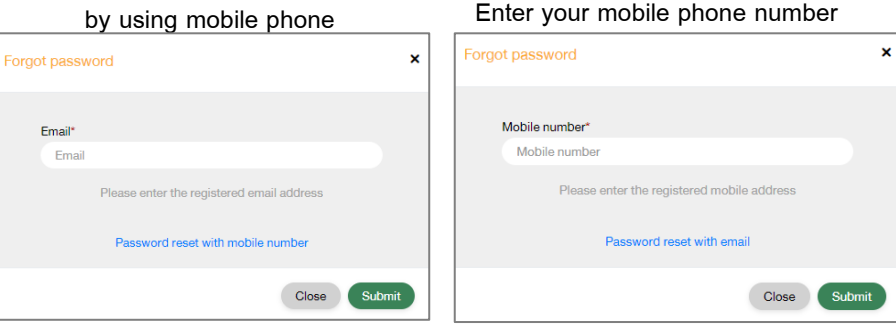

Request for OTP and enter OTP

โปรดใส่ OTP ที่ส่งไปที่ 087XXXX63

งอรห์ส OTP

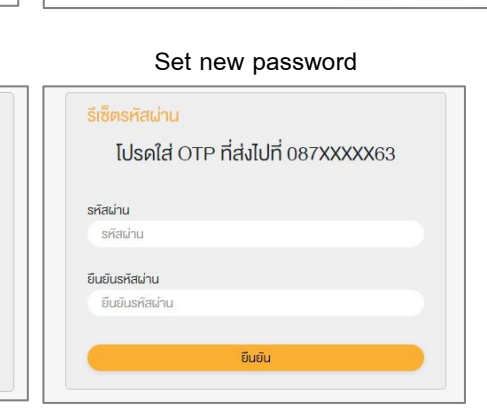

## ผู้ถือหุ้นสามารถศึกษาขั้นตอนและวิธีการได้ที่ลิงค์

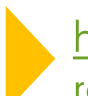

https://www.centralretail.com/th/investorrelations/document/shareholder-meetings

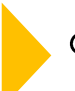

or scan QR Code here

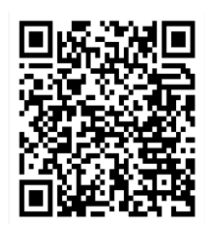

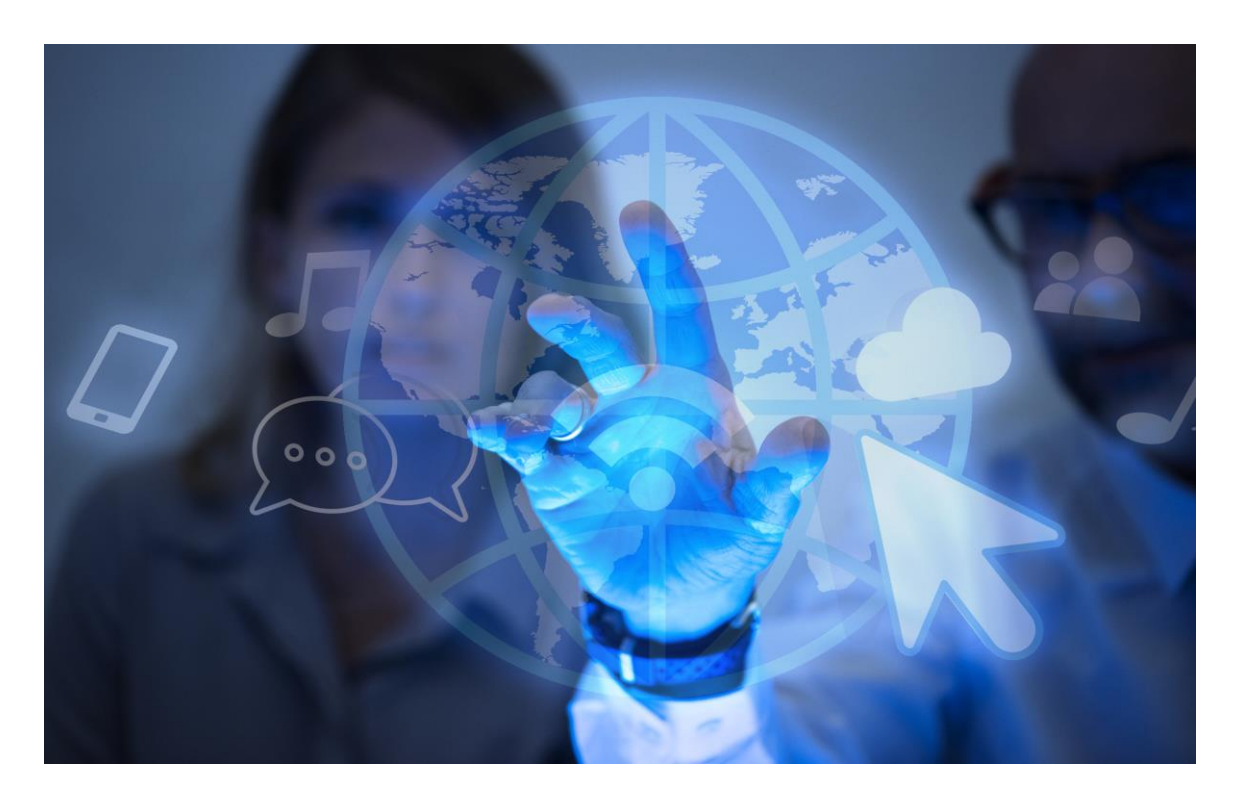

# DAP e-Shareholder Meeting

Operated by Digital Access Platform Co., Ltd., a subsidiary of SET Group